## PROCEDURE D'INSCRIPTION A UNE ACTION DPC

Aller sur son compte www.mondpc.fr

CLIQUER une recherche actions dans les onglets en haut à gauche

| <u>Fichier</u> Édition <u>Affichage</u> <u>H</u> istorique <u>M</u> a                                                                                              | rque-pages <u>O</u> utils Aid <u>e</u>                                   |                                                                      |                    |                                  |  |  |  |
|----------------------------------------------------------------------------------------------------|--------------------------------------------------------------------------|----------------------------------------------------------------------|--------------------|----------------------------------|--|--|--|
| 🔜 Votre message a bien été envoj 🗙 🛛 💰                                                                                                    | S'inscrire à une Formation Pédia X   procedure-inscription2017-actions X | 🖩 Agence DPC   Agence national 🗙 🧟 mondpc.fr/index.php/action/re 🗙 🕂 |                    |                                  |  |  |  |
| $(\leftarrow) \rightarrow \mathbb{C}$                                                                                                    | tps://www. <b>mondpc.fr</b> /index.php/action/recherchemondpc            | ••• 🖂 🏠 🔍 smallpdf                                                   | → <u>↓</u> III'    | \ 🗉 🛎 👬 Ξ                        |  |  |  |
| 🗏 Boite de réception M Gmail 🥥 Webex 🔞 club Edoceo 🗎 ANDPC 📆 Agenda 🐧 Accueil 🤀 BO NS 🔞 http://afpadp.celmg.n 눹 PERSO 🚺 arolles B ALLEVARD 性 Robot aspirateur lave |                                                                          |                                                                      |                    |                                  |  |  |  |
| Agence C                                                                                                    | MON DPC bernard cavalier nimes@orange fr   dernière connexion le 0       | 96/01/2020 11:54 - Déconnexion                                       |                    | ^                                |  |  |  |
| Agencedpc.fr Accueil Mon compte                                                                                                    |                                                                          |                                                                      |                    |                                  |  |  |  |
| Mes actions                                                                                                    | a de DPC Numéro organisme (4 chiffres)                                   | OU Référence de l'action (11 chiffres)                               | RECHERCHER         |                                  |  |  |  |
| Mon forfait                                                                                                    | DPC                                                                      |                                                                      |                    |                                  |  |  |  |
| Messages                                                                                                    |                                                                          |                                                                      |                    |                                  |  |  |  |
| Rechercher                                                                                                    | Profession(s) *                                                          | Médecin                                                              | -                  |                                  |  |  |  |
| Forfaits                                                                                                    | Spécialité(s) *                                                          | Pédiatrie                                                            | -                  |                                  |  |  |  |
| Le DPC en p                                                                                                    | pratique Année de réalisation *                                          | 2020                                                                 | ~                  |                                  |  |  |  |
| Fiches cons                                                                                                    | seils Mode d'exercice                                                    | Sélectionner des modes d'exercice                                    | -                  |                                  |  |  |  |
| Signalemen                                                                                                    | t Actions spécifiques                                                    | Actions interpro en appui de l'exercice coordonné en santé           | -                  |                                  |  |  |  |
|                                                                                                    | Type d'action                                                            |                                                                      | ~                  |                                  |  |  |  |
|                                                                                                    | Recherche par mot(s) clé(s)                                              | mot(s) clé(s) de la formation                                        |                    |                                  |  |  |  |
|                                                                                                    | Sigle ou nom de l'organisme                                              | Sigle ou nom de l'organisme                                          |                    |                                  |  |  |  |
|                                                                                                    | Région(s)                                                                | Toutes                                                               | ~                  |                                  |  |  |  |
| Taper ici pour recherche                                                                                                    | er 🛛 🛛 🖾 🔿 ڬ 🤤                                                           | 🗢 🚾 🍕 🎜 🙆 🔔 🗮 😳 🗡                                                    | ^ <b>⇔ ♥</b> ₩ @ @ | ゆ)<br>10/01/2020<br>- 10/01/2020 |  |  |  |

Entrer la référence de l'action 11 chiffres exemple N° 51922000002 puis CLIQUER SUR RECHERCHER droite,

## CLIQUER sur Détail Action de DPC

| <u>Fichier</u> Édition <u>Affichae</u> | ge <u>H</u> istorique <u>M</u> arque-pages <u>O</u> utils ,                                                                             | Aid <u>e</u>                                                                                       |                                                                                                    |                                                                                                    |                            | – 0 ×        |  |
|----------------------------------------|----------------------------------------------------------------------------------------------------|----------------------------------------------------------------------------------------------------|----------------------------------------------------------------------------------------------------|----------------------------------------------------------------------------------------------------|----------------------------|--------------|--|
|                                        | été envoj 🗙 🛛 🚷 S'inscrire à une Forma                                                                                                  | ation Pédia X procedure-inscription2017-a                                                          | ctions- 🗙 🛛 🐷 Agence DPC   Agence national - 🗙                                                                                                    | 🤶 Organismes de DPC 🛛 🗙 🧶 mondpo                                                                                    | fr/index.php/action/re × + |              |  |
| (← → ሮ ŵ                               | 🗊 🔒 https://www.mondpc.                                                                                                    | .fr/index.php/action/recherchemondpc                                                               |                                                                                                    | ••• 🖂 🏠 🔍 smallpdf                                                                                                  | → <u>↓</u> ⊮               | I\ 🗉 🛎 👬 Ξ   |  |
| Boite de réception -                   | M Gmail 🥥 Webex 🔞 club Edd                                                                                                    | oceo 🗎 ANDPC 📅 Agenda 🚯 Accueil                                                                    | 🔀 BO NS 📧 http://afpadpc.elmg.n 🚞 PERSO                                                                                                    | 🕞 arolles B ALLEVARD 🍅 Robot aspirateur lav                                                                         | e                          |              |  |
|                                        | Agence doc                                                                                                    | MON DPC<br>bernard.cavaller.nimes@orange.fr   dernière connexion le 06/01/2020 11:54 - Déconnexion |                                                                                                    |                                                                                                    |                            |              |  |
|                                        | Accueil<br>Mon compte                                                                                                    | RECHERCHER U                                                                                       | NE ACTION                                                                                                    |                                                                                                    |                            |              |  |
|                                        | Mes actions de DPC                                                                                                    | Numéro organisme (4 chiffres)                                                                      | ou 51921900002                                                                                                    |                                                                                                    | RECHERCHER                 |              |  |
|                                        | Mon forfait DPC                                                                                                    |                                                                                                    |                                                                                                    |                                                                                                    | Nouvelle Recherche         |              |  |
|                                        | Recherche actions                                                                                                    | Affiner la recherche<br>Critères de recherche                                                      | Organisme Titre                                                                                                    | Description                                                                                                    |                            |              |  |
|                                        | Référence de la formation (1           Actualités         chiffres)           Forfaits         51921900002           Le DPC en pratique | Référence de la formation (11 x<br>chiffres)<br>51921900002                                        | AFPA-DPC Actualités en infectiologie<br>l'association française pédiatrique<br>de pédiatrie ambulatoire<br>pour le développement<br>professionnel continu                                                                                                    | Action : Formation continue<br>Type : Mono professionnelle<br>Format : Mixte<br>Participants max : 120              | Détail Action de DPC       |              |  |
|                                        | Fiches conseils                                                                                                    |                                                                                                    | Référence Agence DPC de la formation : 51921<br>Numéro d'enregistrement de l'organisme : 519                                                                                                    | 900002 Concepteur : Docteur (Mme) GELBERT Nathali<br>2 Coût : 665 €                                                 | 2                          |              |  |
|                                        |                                                                                                    |                                                                                                    | Catégorie(s) professionnelle(s) et spécialité(s) :<br>Médecin<br>Médecine générale<br>Pédiatrie                                                                                                    | ): Mode(s) d'exercice des participants :<br>Libéral<br>Salariés en centres de santé conventionnés<br>Autre salariés |                            |              |  |
|                                        |                                                                                                    |                                                                                                    | Afficher toutes les catégories / spécialités<br>concernées<br>Objectif / résume de l'action :<br>Les infections respiratoires basses en pédiatrie voient évoluer leurs modalités tant diagnostiques que<br>thérapeutiques, ce thème sera traité longuement en première partie de la formation. Les recomman Lire la suite |                                                                                                    |                            |              |  |
|                                        |                                                                                                    |                                                                                                    |                                                                                                    |                                                                                                    | s que<br>suite             |              |  |
|                                        | nour recharcher                                                                                                    |                                                                                                    | Pre-requis :                                                                                                    |                                                                                                    |                            | 16:06        |  |
| L $\mathcal{P}$ laper ici              | pour rechercher                                                                                                    |                                                                                                    | <u> </u>                                                                                                    | a 💁 🚾 👝 🔽 .                                                                                                    | _ <b>_ ~ </b> ♥ ₪ (a.      | 10/01/2020 2 |  |

Dans la fiche **Partie 1 – Fiche Action** qui se présente, **TOUT EN BAS A DROITE** : liste des sessions, choisir la session, puis cliquer sur le bouton S'inscrire et confirmer.